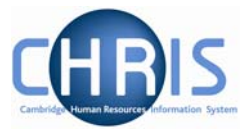

# **3 Tax Information**

## 3.1 Entering New Tax Codes

From here you will transfer the data in to Trent from what ever source details that you have e.g. a P45, P46 or P6. For a new starter this will be **step 1 of the process chain**, alternatively you can navigate directly to the form to make any necessary amendments.

### Navigate: Organisation >People (find person) > UK Legislation > Tax Codes

1. Select the Tax code source from the drop down list and complete Tax code and Basis fields. Once you have selected a source the screen will refresh itself and display additional fields. Different sets of fields will be displayed for each source.

| Step 1 of 13 | Cł              | nain: Payroll (New<br>Starter) | -> |
|--------------|-----------------|--------------------------------|----|
| Tax code de  | tails: New      |                                |    |
|              | Tax code source |                                |    |
|              | Start date      | 01/06/2009                     |    |
|              | Tax code        |                                |    |
|              | Basis           |                                |    |
|              |                 | Save                           |    |
|              |                 | <b>UNIC</b>                    |    |

- 2. Complete the required fields by transferring the information onto Trent from the source documents. An example of the P45 page is given below.
- 3. Click on the Save button.

## People & Payroll (Part 1)

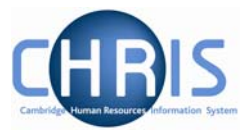

|                             |                         | Starter)       |   |  |
|-----------------------------|-------------------------|----------------|---|--|
| Tax code details: N         | lew                     |                |   |  |
| Tax c                       | ode source              | P45            | • |  |
|                             | Start date              | 01/06/2009     |   |  |
|                             | Tax code                | 503L           |   |  |
|                             | Basis                   | Cumulative     | - |  |
| Previous employm<br>details | ent tax                 |                |   |  |
| Off                         | ìce number              | 131            |   |  |
|                             | Reference               | V30            |   |  |
| L                           | eaving date             | 29/05/2009     |   |  |
| Continue s                  | udent loan<br>deduction |                |   |  |
|                             | Tax code                | 426L           |   |  |
|                             | Basis                   | Cumulative     | • |  |
| W                           | eek/month               | Weekly         | - |  |
| Week/mor                    | nth number              | 6              |   |  |
| Ignore figures in tax       | calculation             |                |   |  |
|                             | Faxable pay             | 1765.60        |   |  |
|                             | Тах                     | 241.88         |   |  |
|                             | Value used              |                |   |  |
| Adjust or override o        | ther details            | Not applicable | • |  |
|                             |                         |                |   |  |

| P6         | Notification of Employee Tax Code change                                                                                 |                                                                                                    |  |  |
|------------|----------------------------------------------------------------------------------------------------|----------------------------------------------------------------------------------------------------|--|--|
| Field      | Action                                                                                                    | Comments                                                                                                    |  |  |
| Start date | Amend the default date to<br>be the first date of the<br>next pay period in the tax<br>year indicated on the P6<br>form. | This is required as Trent works from<br>effective dates unlike our previous payroll<br>system that looks at the current period only. |  |  |

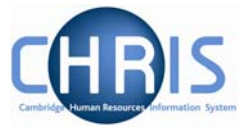

| Tax Code                                         | As per the P6 form                                                             |                                                                                                    |  |  |
|--------------------------------------------------|--------------------------------------------------------------------------------|----------------------------------------------------------------------------------------------------|--|--|
| Basis                                            | Select either 'cumulative'<br>or 'month 1' from the drop<br>down list.         | If there are any tax arrears or overpayments<br>the system will automatically recalculate<br>and if necessary adjust the individual's pay<br>accordingly. <u>Never</u> select 'No UK Tax'.                                                                                  |  |  |
| Previous<br>Employment<br>Tax Details<br>section | Transfer details from the bottom of the P6 form onto the system.               | This information is essential to ensure that<br>their tax is correct and an accurate P45 can<br>be produced if the employee subsequently<br>leaves within the current tax year                                                                                              |  |  |
| P7X                                              | Post Budget Changes to                                                         | Tax Codes                                                                                                    |  |  |
| Start date                                       | Amend to the first day of<br>the first pay period post<br>budget               |                                                                                                    |  |  |
| Tax Code                                         | As per the P7X                                                                 |                                                                                                    |  |  |
| Basis                                            | cumulative                                                                     | Make sure you update any week1/month 1 codes. Never select 'No UK Tax'.                                                                                                    |  |  |
| P9 & P9X                                         | Annual Code Issue to em                                                        | ployers                                                                                                    |  |  |
| Start date                                       | Amend to be the 6 April<br>of the forthcoming tax<br>year                      |                                                                                                    |  |  |
| Tax Code                                         | As per the P9                                                                  |                                                                                                    |  |  |
| Basis                                            | Cumulative                                                                     | Make sure you update any week1/month 1 codes. Never select 'No UK Tax'.                                                                                                    |  |  |
| P38S                                             | Student Employees                                                              |                                                                                                    |  |  |
| Start date                                       | Enter day 1 of the current month                                               |                                                                                                    |  |  |
| Tax Code                                         | Should default in as NI                                                        | Once a start date has been entered                                                                                                    |  |  |
| Basis                                            | Cumulative                                                                     | Never select 'No UK Tax'.                                                                                                    |  |  |
| P45                                              | Certificate of Previous En                                                     | nployment                                                                                                    |  |  |
| Start date                                       | Enter day 1 of the current month                                               |                                                                                                    |  |  |
| Tax Code                                         | Enter the code as per the P45                                                  |                                                                                                    |  |  |
| Basis                                            | Select from drop down list<br>either<br>• 'cumulative' or<br>• 'week1/month 1' | <u>Never</u> select 'No UK Tax'. If cumulative you<br>will need to enter the tax code and basis<br>twice (once at this stage and further down<br>on the previous employment area). The<br>latter is used purely for comparing the value<br>entered for tax paid previously. |  |  |
| Previous<br>Employment<br>Tax Details<br>section | These fields do not need to be completed.                                      |                                                                                                    |  |  |

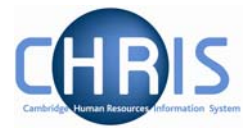

| Adjust or<br>override<br>other details | Select 'not applicable'<br>from the drop down list                                                                                                    | This is designed to allow you to enter a second set of figures, either different to or in addition to the P45 values.                                                                                                    |
|----------------------------------------|----------------------------------------------------------------------------------------------------|----------------------------------------------------------------------------------------------------|
| Note                                   | details always watch the<br>message at the top of the<br>screen when you save<br>the record to see if the<br>values entered are<br>deemed to be correct by<br>the system. | Calculated value is not same as input value<br>Changes have been saved.                                                                                                    |
| P46                                    | Employees without a P45                                                                                                    |                                                                                                    |
| Start date                             | Enter the 1 <sup>st</sup> day of the current pay month                                                                                                    |                                                                                                    |
| Tax Code                               | Once the start date is<br>entered BR (Basic rate)<br>should default in.                                                                                                   | The University's current policy is to allocate<br>the Basic Rate tax code in these<br>circumstances unless it is obvious that they<br>will be in the higher tax band because of<br>their salary. In these circumstances you<br>could change the code to OT. |
| Basis                                  | Normally select from the<br>drop down list :<br>'Week1/Month1'<br>However, if it's their first<br>job this year you can<br>select cumulative.                             | This will get them onto the system but will<br>not work out any cumulative. Any tax<br>arrears or overpayments will be corrected in<br>subsequent months when the true code is<br>established. <u>Never</u> select 'No UK Tax'.                             |

### Ignoring previously calculated figures

When you save, if the previous pay and tax values are present, the system then revalidates (calculates them) and uses its calculated values going forward. If its calculated values don't agree with that keyed in a message will be displayed at the top of the screen (but it is not obvious).

| Calculated value is not same as input value |
|---------------------------------------------|
| Changes have been saved.                    |

If you wish to ignore these calculated values then you need to check the box just above the taxable pay field and re-save.

| Ignore fi | gures in t | ax calculation |          |
|-----------|------------|----------------|----------|
|           |            | Taxable pay    | 1,765.60 |

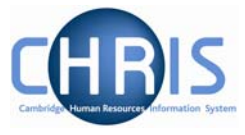

### 3.2 Changing Tax codes

When a record already has a tax code, to enter a new one you should always use the 'New -Tax Code Details' form. It is possible to simply overwrite the existing code but this will result in the new code being effective from the current code's date and if it is cumulative will cause problems with tax.

### Navigate: Organisation >People (find person) > UK Legislation > Tax Codes

| Select all         |            |          |            |               |               |  |
|--------------------|------------|----------|------------|---------------|---------------|--|
| Tax code source    | Start date | Tax code | Basis      | Filing status | Contract name |  |
| 🎯 P45              | 01/06/2009 | 503L     | Cumulative |               | RS Monthly    |  |
|                    |            |          |            |               |               |  |
|                    |            |          |            |               |               |  |
|                    |            |          |            |               |               |  |
|                    |            |          |            |               |               |  |
| Expand/Collapse    | folders    |          |            |               |               |  |
| 🔄 Tax codes        |            |          |            |               |               |  |
| Tax code details   |            |          |            |               |               |  |
| Process chaining   |            |          |            |               |               |  |
| - Trocess channing |            |          |            |               |               |  |